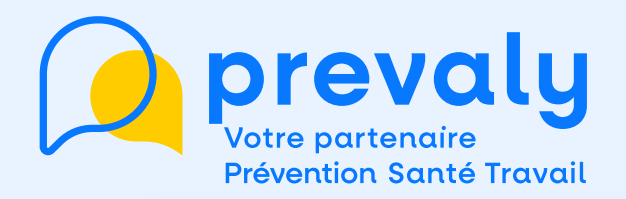

### Mon mémo Espace Adhérent

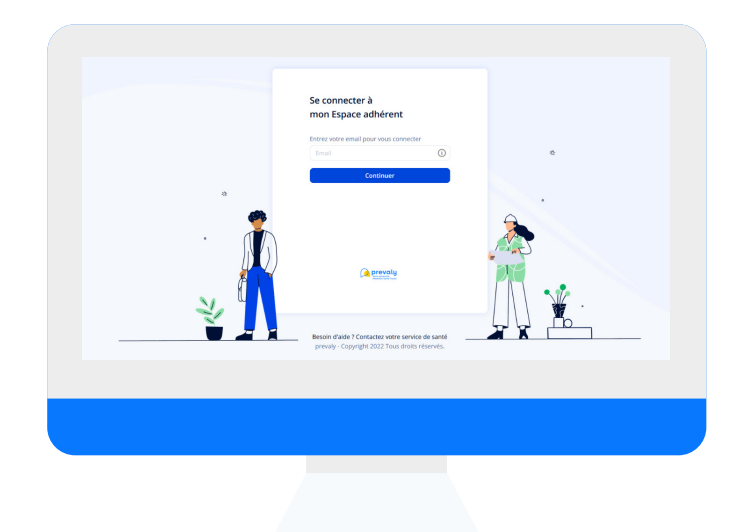

### "RÉACTIVER UN INTÉRIMAIRE

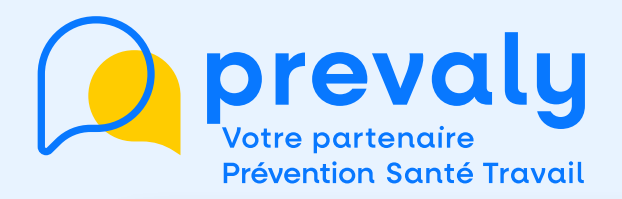

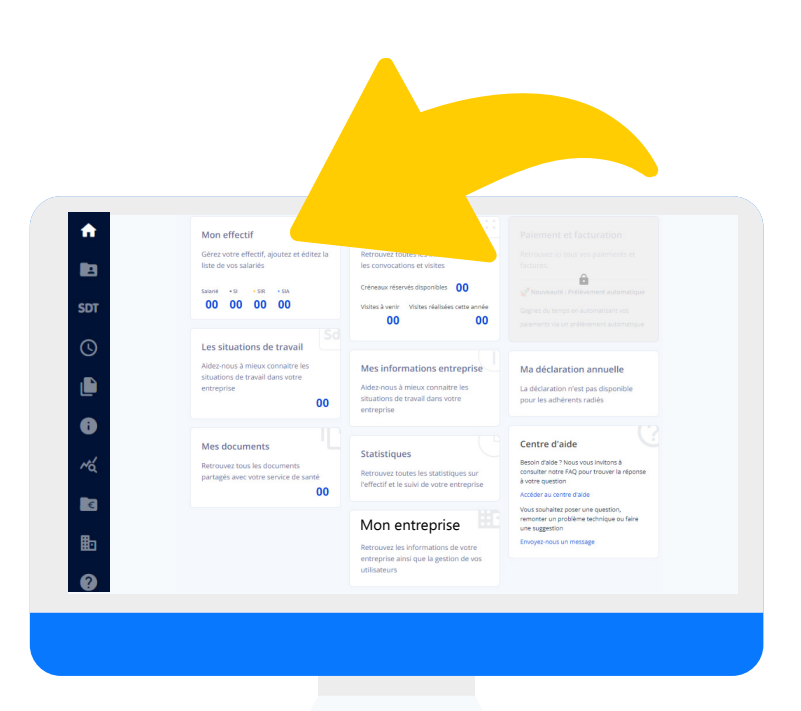

#### Depuis la page d'accueil, j'accède au menu MON EFFECTIF

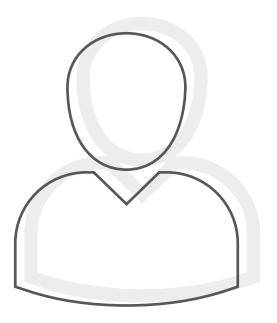

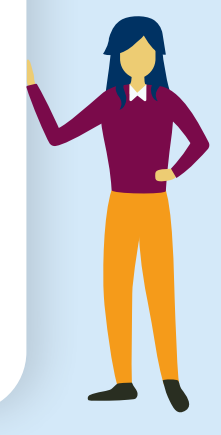

#### $\bullet \circ \circ \circ \circ \circ$

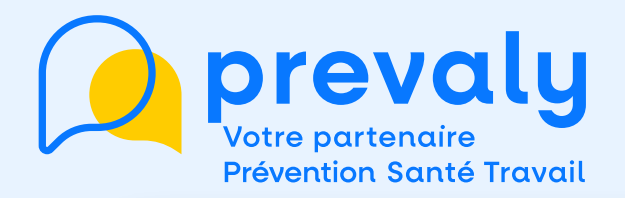

#### Dans MON EFFECTIF, je retrouve la liste des salariés actifs.

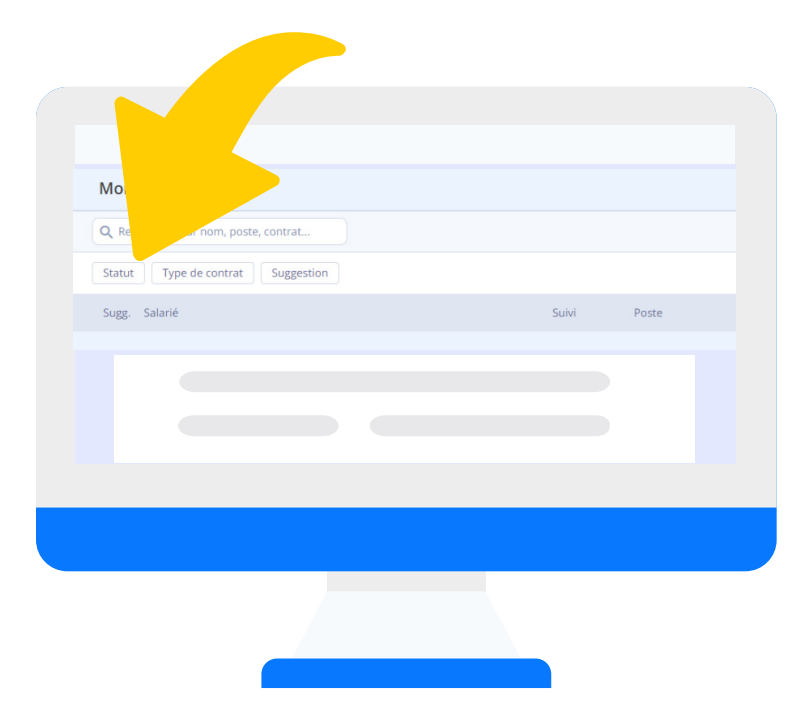

Pour afficher les salariés inactifs : je clique sur STATUT puis je coche SALARIÉS CLOTURÉS

 $\cap \cap$ 

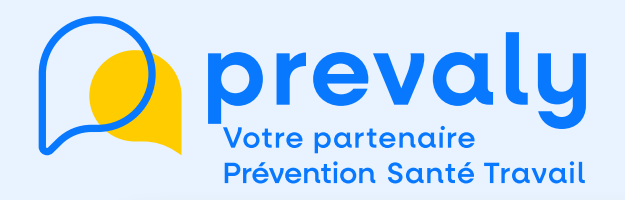

# Je visualise la totalité des intérimaires cloturés de mon compte adhérent

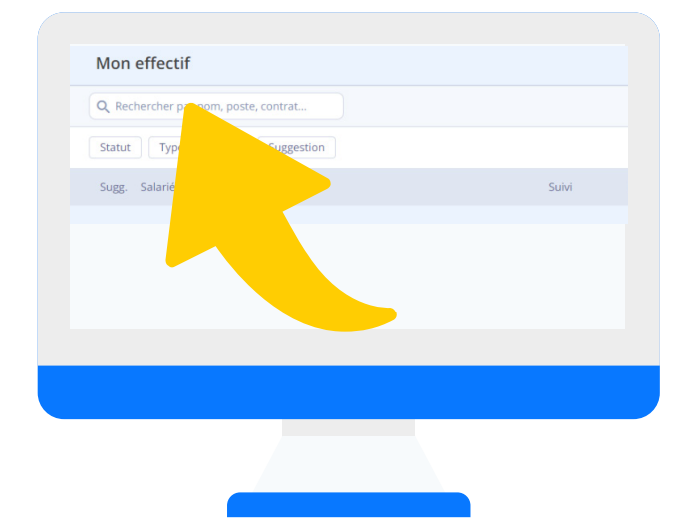

Pour retrouver un salarié en particulier, je saisis son nom dans le bloc Rechercher

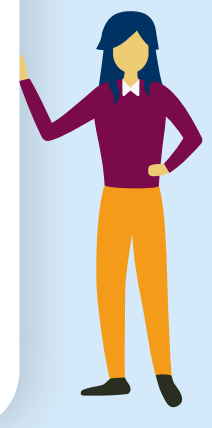

#### 

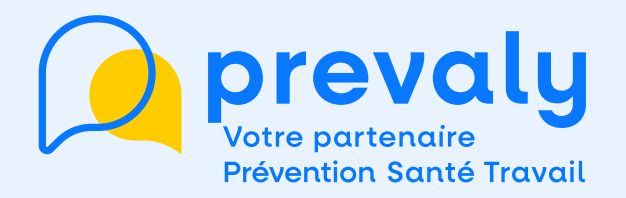

#### Pour éviter cette recherche, je peux aussi cliquer sur NOUVEAU SALARIÉ.

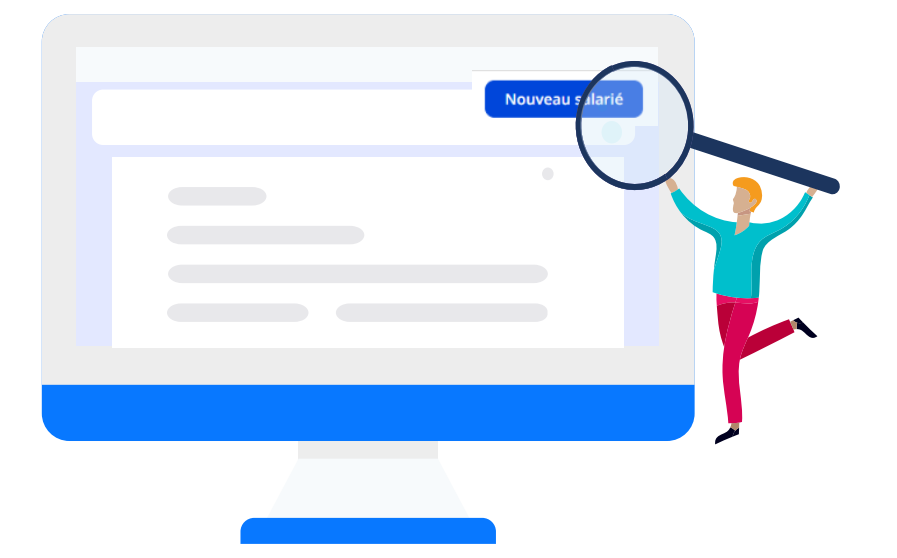

En renseignant les nom, prénom et date de naissance de l'intérimaire, l'outil me propose les salariés déjà existants.

#### 000000

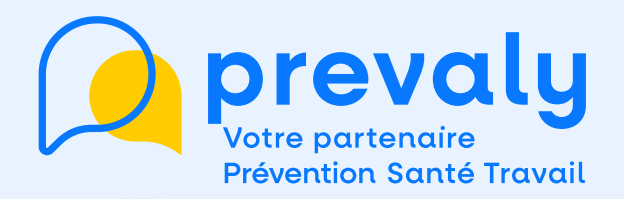

# Je retrouve l'intérimaire que je cherche et choisis de le réactiver.

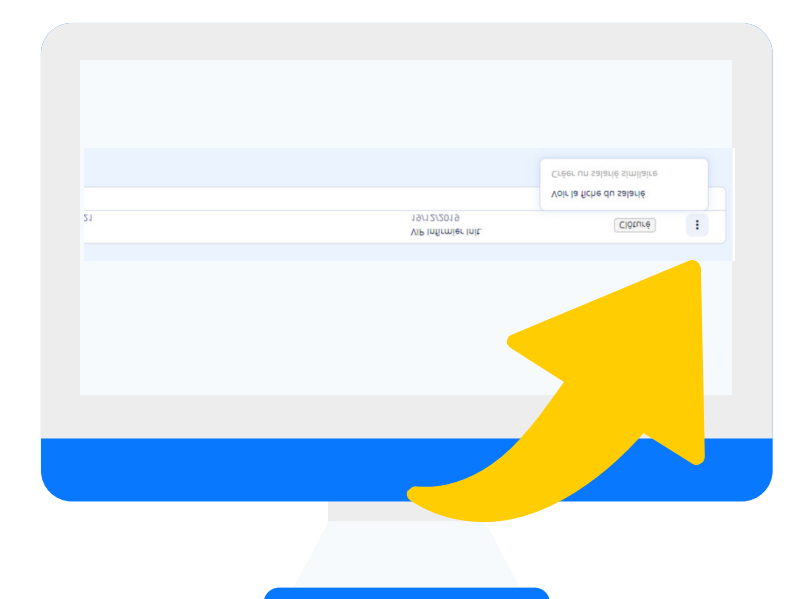

Je clique sur les 3 petits points à droite et sélectionne

**VOIR LA FICHE DU SALARIÉ** 

#### 000000

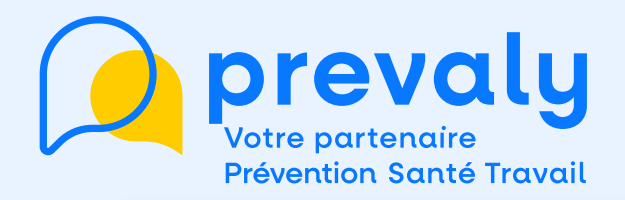

### La fiche du salarié s'ouvre et je clique sur le stylo à droite des « Postes » pour faire les modifications.

|                       | Postes                                                    | Ajouter un post |
|-----------------------|-----------------------------------------------------------|-----------------|
| nformations RH        |                                                           |                 |
| D                     | Intitulé de poste (issu d'un logiciel précédent) *        |                 |
| Postes                | Secrétaire                                                |                 |
| Situations de travail | Code PCS * 🟮                                              |                 |
|                       | 233d. Chefs d'entreprise de services, de 10 à 49 salariés |                 |
|                       | Type de contrat *                                         |                 |
|                       | CDD                                                       |                 |
|                       | Début du contrat *                                        |                 |
|                       | 10/10/2019                                                | Ċ               |
|                       |                                                           |                 |
|                       |                                                           |                 |
|                       |                                                           | L               |
|                       | Motif de fin du contrat *                                 |                 |
|                       | Raison de rupture inconnue                                |                 |

- Pour un intérimaire dont la mission est toujours en cours, je renseigne la date exacte de FIN DE CONTRAT et il sera réactiver.
- Pour une nouvelle mission, je clique sur AJOUTER UN POSTE et active le salarié en renseignant sa mission.

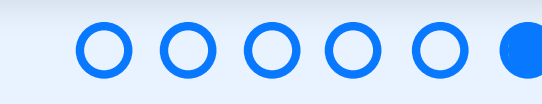